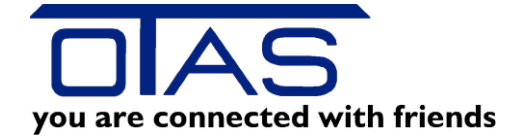

# Menü Gutschein

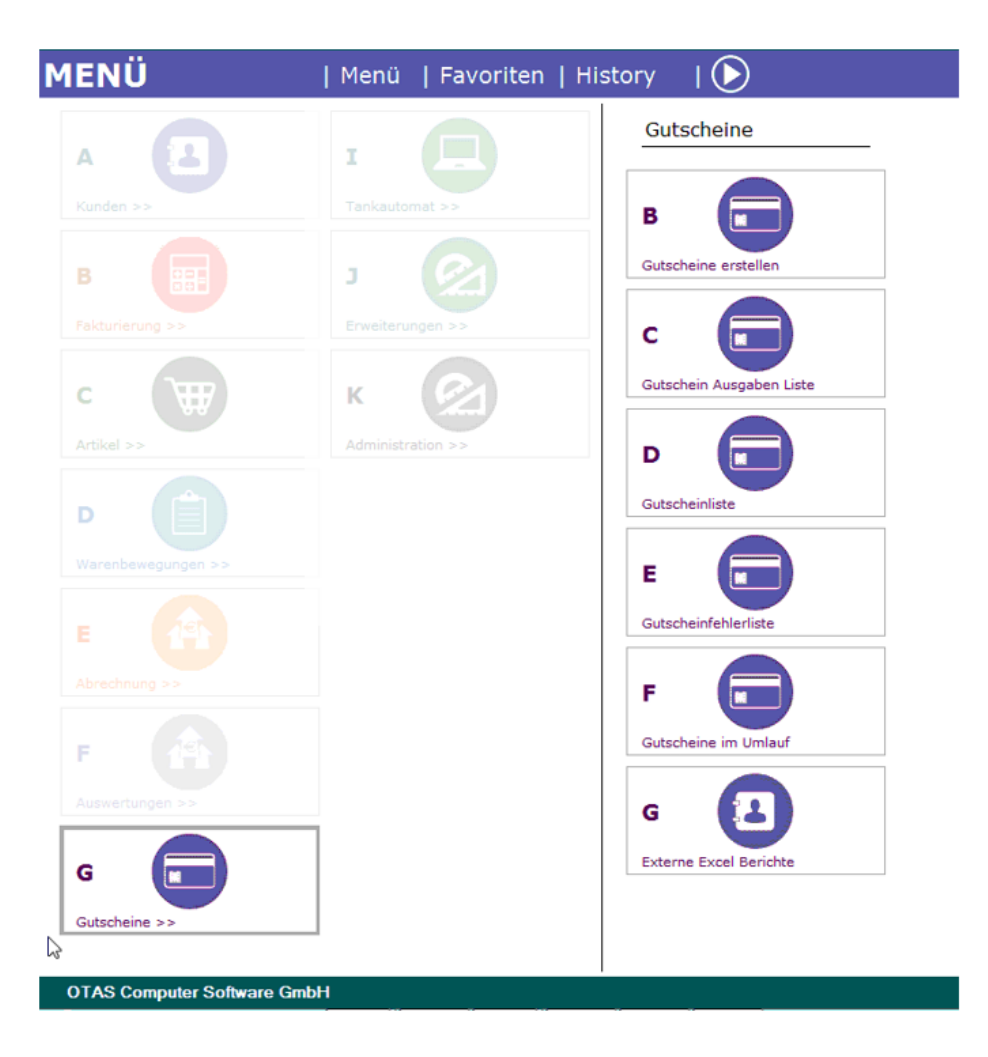

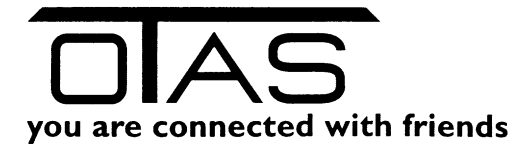

## Inhalt

| 1 | Gutscheine Allgemein              | 2  |
|---|-----------------------------------|----|
| 2 | Ihre Vorarbeiten                  | 2  |
| 3 | eigene Gutscheine erstellen       | 3  |
| 4 | Gutscheine an der Kassa verkaufen | 7  |
| 5 | Gutscheine an der Kassa einlösen  | 9  |
| 6 | Gutscheine in der Tagesabrechnung | 9  |
| 7 | Gutscheine im Umlauf              | 10 |

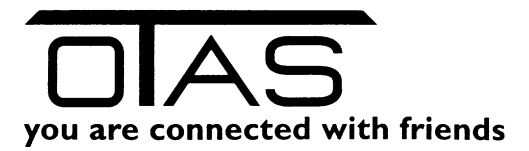

#### **1** Gutscheine Allgemein

Mit unserem Gutscheinserver können Sie beliebig viele eigene Stationsgutscheine erzeugen. Alle Gutscheine werden in einer Datenbank verwaltet. Wird ein Gutschein verkauft/ausgegeben, dann wird das in der Datenbank vermerkt. Wird er eingelöst dann deaktiviert die Kassa den Gutschein in der Datenbank.

Sie wissen also immer, wie viele Gutscheine im Umlauf sind. Diese Information interessiert vor allem den Steuerberater am Jahresende.

Sollte ein Gutschein nicht vollständig ausgenutzt werden (z.B. ein Kunde hat einen 50 EURO Gutschein kauft aber nur um 40 Euro ein), dann druckt die OTAS-Touchkassa einen Restgutschein über 10 Euro mit Strichcode aus. Den können Sie später wieder an der Kassa oder am OTAS-Tankautomat verwenden.

#### 2 Ihre Vorarbeiten

Wir benötigen von Ihnen ein Grundlayout, in das wir die variablen Felder

- Strichcode
- Betrag in EURO
- laufende Nummer

einfügen. Der Strichcode ist dabei eine zufällig generierte Zahl, die einen Missbrauch verhindert.

Ein Gutschein sollte so groß wie ein Geldschein sein, also ca. 14cm x 8 cm. Der Strichcode sollte mittig, waagrecht positioniert sein, damit auch der OTAS-Tankautomat den Code mit dem Bargeldleser lesen kann.

Hier einige Beispiele, wie das Kunden von uns bereits realisiert haben:

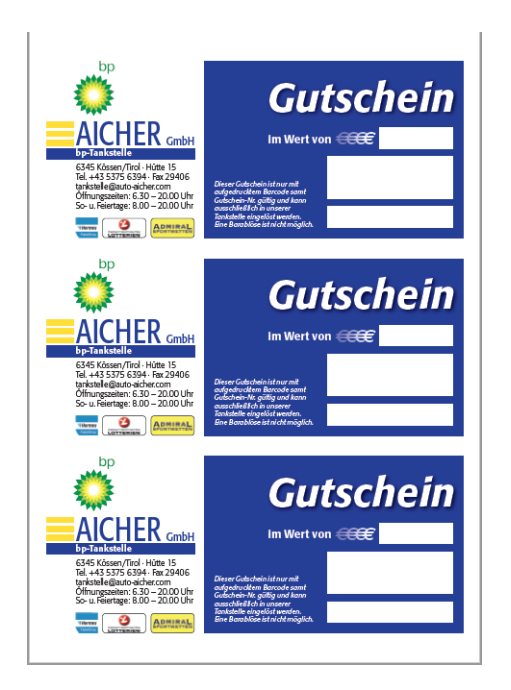

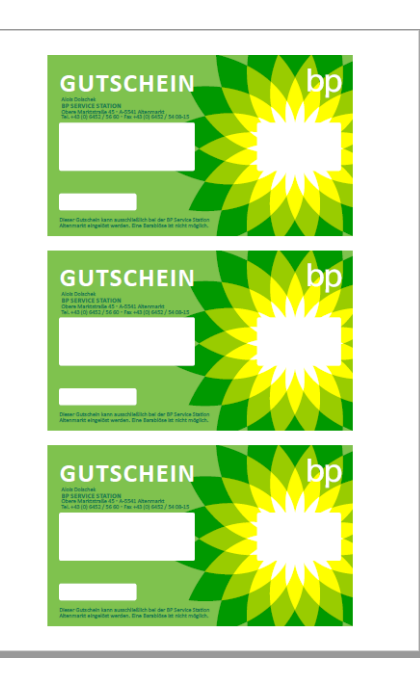

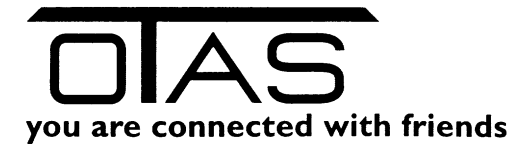

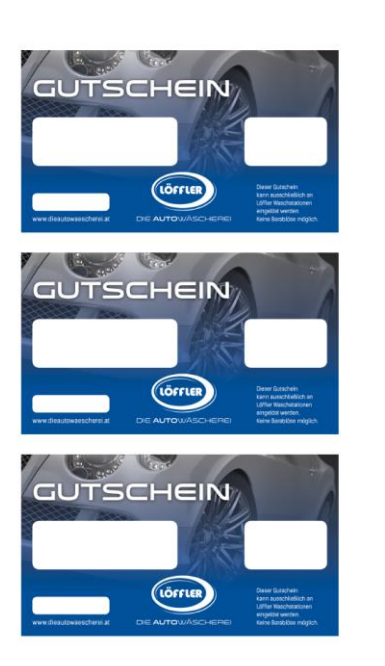

| G | JTSCHE                                            |       | leniks telle<br>II w ke che<br>ubseu per<br>ritel skop<br>eschanice                                                                                                    |
|---|---------------------------------------------------|-------|----------------------------------------------------------------------------------------------------|
|   | A 2755 Ord, Frants, All<br>www.forthees.cl. of    | Hötte | erer                                                                                                    |
| G | JTSCHE                                            |       | Tanà chuẩn<br>nguyên chu<br>nguyên chu<br>nguyên chu<br>nguyên chu<br>nguyên<br>nguyên chu<br>nguyên<br>nguyên |
|   | A 2755 Ovel, America, AR<br>annuclearithms 42, an | Hötte | erer                                                                                                    |
| G | JTSCHE                                            |       | lankstelle<br>- lav duche<br>ub su ger<br>inte (shap<br>e chenile                                                                                                    |
|   | A 2755 Sed. Augusts, Jah                          | Hütte | erer                                                                                                    |

### **3** eigene Gutscheine erstellen

Klicken Sie im OTAS Backoffice auf

- 1. Gutscheine
- 2. Gutscheine erstellen

|                                    |             |                  |                     |                   | - • ×                  |
|------------------------------------|-------------|------------------|---------------------|-------------------|------------------------|
| Artikel >> Artikelstamm Standalone |             | Nachrichten/Menü | Angemeldet als:     | boa00             | Abmelden               |
| MENÜ   Menü   Favoriten   F        | listory   🜔 |                  |                     |                   |                        |
| <complex-block></complex-block>    | Gutscheine  | an<br>Chte       | HJTI INF: 449-004   | 188 05 05 EAY     | 43 JULI 888 05 05 - 50 |
| OTAS Computer Software GmbH        |             |                  | HOTLINE: +43 (0)1 8 | 388 05 05 FAX: +4 | 43 (0)1 888 05 05 - 60 |

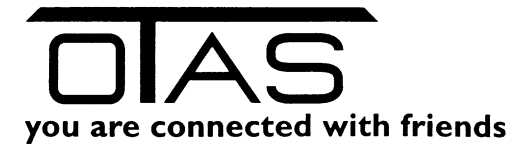

Erzeugen Sie eine beliebige Anzahl Gutscheine von den zur Auswahl stehenden üblichen Standardbeträgen oder frei über einen selbstgewählten Wert und klicken Sie danach auf "Erstellen"

| Gutsche                                                                                                    | eine >> Gutscheine erstellen                                                                                                    |                                                      | Nachrichten/Menü                                          | Angemeldet als: boa00 | Abmelden |
|----------------------------------------------------------------------------------------------------|----------------------------------------------------------------------------------------------------|------------------------------------------------------|-----------------------------------------------------------|-----------------------|----------|
| <u>Favoriten</u>                                                                                                    | Erstellen / Aktivieren                                                                                                    |                                                      |                                                           |                       |          |
| Kunden-<br>eingabe<br>Kunden-<br>einzahlunge<br>n<br>Fakt-<br>urierung<br>Offene<br>Posten<br>Artikel-<br>stamm<br>Artikel-<br>stamm | Enstellen Ad<br>Austellungsdatum: Mortag , 26. Februar 2018<br>Ablaufdatum: Dienstag , 26. Februar 2058<br>M<br>Ablaufdatum: Dienstag , 26. Februar 2058<br>M<br>N<br>N<br>N<br>N<br>N<br>N<br>N<br>N<br>N<br>N<br>N<br>N<br>N | divieren<br>Aummer Van:<br>Aummer Bis:<br>Sackoffice | Empfänger<br>Backoffice<br>Vervendungszweck<br>Backoffice |                       |          |
| TRS<br>Verwaltung<br>MENÜ                                                                                                    | Erstelen                                                                                                    | Aktivieren                                           |                                                           |                       |          |

In dem nun geöffneten Fenster habe Sie die Möglichkeit, die Gutscheine sofort ("Ja") scharf zu schalten oder erst bei Verkauf ("Nein") zu aktivieren. Letzteres schützt vor Missbrauch. Sie können die Gutscheine zum Kassenpult legen. Ein Dieb kann nichts damit anfangen, da die noch nicht aktiviert sind. Die Aktivierung erfolgt im Zuge des Verkaufes und beugt Diebstählen vor.

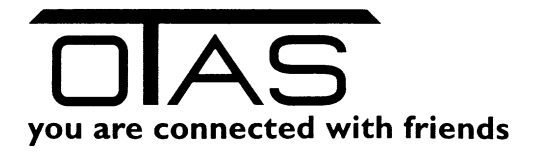

| OTAS Plus                                                                                                    | 1.40.74.1                                                                                                    | · · · · · · · · · · · · · · · · · · ·                                                                                                    | 2.5              |
|----------------------------------------------------------------------------------------------------|----------------------------------------------------------------------------------------------------|----------------------------------------------------------------------------------------------------|------------------|
| Gutsche                                                                                                    | eine >> Gutscheine erstellen                                                                                                    |                                                                                                    | Nachrichten/Menü |
| Gutsche<br>Eavoriten<br>Kunden-<br>eingabe<br>Robert<br>Patt-<br>urierung<br>Offene<br>Posten<br>Artikel-<br>stemm<br>Artikel-<br>stemm<br>TRS<br>Verwaltung | ine >> Gutscheine erstellen<br>Erstellen / Aktivieren<br>Erstellen / Aktivieren<br>Austelungsdatum: Donnentag, 22. Februar 2018 | Adtivieren       Empfänger         Nummer Von:       Egackoffice         Nummer Bis:       Verwendungszweck         Backoffice       Backoffice         Backoffice       Backoffice         Attivierung Gutscheine       Example für State (State (State | Nachrichten/Menü |
| MENÜ                                                                                                    |                                                                                                    | Ja Nein Abbrechen                                                                                                    |                  |

In das vordefinierte Grundlayout

| Gutschein <sub>Gutschein</sub><br>Gutschein <sub>Gutschein</sub><br>Auch im Tankautomaten verw                                                                     | Turmöl Eisinger<br>Erlauftalstraße 86<br>rendbar 3251 Purgstall | Gutschein Gutschein<br>Gutschein Gutschein<br>Auch im Tankautomaten verw                                                                                         | Turmöl Eisinger<br>Erlauftalstraße 86<br><sub>/endbar</sub> 3251 Purgsta |
|----------------------------------------------------------------------------------------------------|-----------------------------------------------------------------|----------------------------------------------------------------------------------------------------|--------------------------------------------------------------------------|
|                                                                                                    |                                                                 |                                                                                                    |                                                                          |
| TANKSTELLE SHOP WASCHAI                                                                                                    | NLAGE SB-SAUGER CAFE                                            | TANKSTELLE SHOP WASCHA                                                                                                    | NLAGE SB-SAUGER CAN                                                      |
| Gutschein ist nur mit aufgedrucktem Barcode samt Guts<br>Er kann nur an der oben genannten Tankstelle eingelöst i<br>Eine Barablöse ist nicht möglich. Gültig 2021 | www.turmöl.com<br>cheinnr. gültig.<br>werden.                   | Gutschein ist nur mit aufgedrucktem Barcode samt Guts<br>Er kann nur an der oben genannten Tankstelle eingelöst<br>Eine Barablöse ist nicht möglich. Gültig 2021 | cheinnr, gültig.<br>werden.                                              |
| Gutschein Gutschein<br>Gutschein Gutschein<br>Auch im Tankautomaten verw                                                                                           | Turmöl Eisinger<br>Erlauftalstraße 86<br>endbar 3251 Purgstall  | Gutschein Gutschein<br>Gutschein Gutschein<br>Auch im Tankautomaten verw                                                                                         | Turmöl Eisinger<br>Erlauftalstraße 86<br><sub>/endbar</sub> 3251 Purgsta |
|                                                                                                    |                                                                 |                                                                                                    |                                                                          |
| TANKSTELLE SHOP WASCHAI                                                                                                    | NLAGE SB-SAUGER CAFE                                            | TANKSTELLE SHOP WASCHA                                                                                                    | NLAGE SB-SAUGER CA                                                       |
| Gutschein ist nur mit aufgedrucktem Barcode samt Gutschein Er kann nur an der oben genannten Tankstelle eingelöst<br>Eine Barabiöse ist nicht möglich. Gültig 2021 | www.turmöl.com<br>cheinnr. gültig,<br>werden.                   | Gutschein ist nur mit aufgedrucktem Barcode samt Guts<br>Er kann nur an der oben genannten Tankstelle eingelöst<br>Eine Barabiöse ist nicht möglich. Gültig 2021 | www.turmöl.com<br>cheinnr. gültig.<br>werden.                            |
|                                                                                                    |                                                                 |                                                                                                    |                                                                          |

werden durch unser Programm die Felder Strichcode, Betrag und laufende Nummer eingefügt und als PDF ausgegeben.

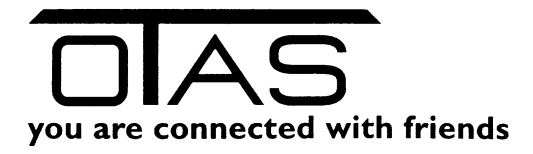

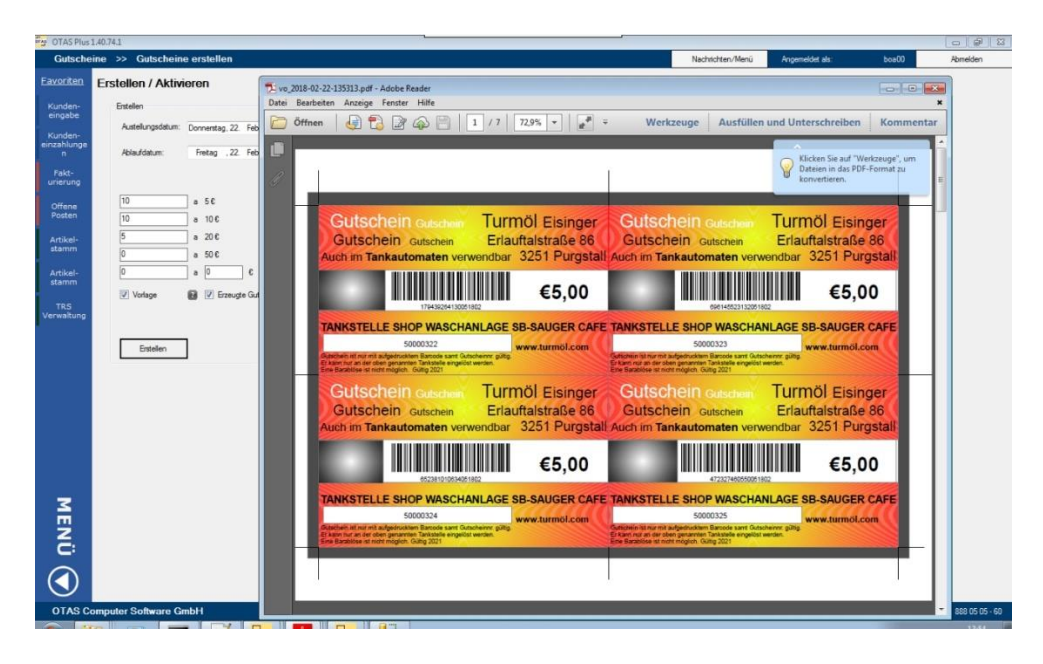

Sie können das PDF nun selbst drucken oder das PDF einer Druckerei/CopyShop senden, die Ihnen die Gutscheine ausdrucken und gleich schneiden können.

| vo_2018-02-22-163254.pdf - Adobe Read                                                                                                    | ler<br>lilfe                                                                                             |                                                     |                                                                                                    |                                                                                                    |                                          |                                        |                   |
|----------------------------------------------------------------------------------------------------|----------------------------------------------------------------------------------------------------|-----------------------------------------------------|----------------------------------------------------------------------------------------------------|----------------------------------------------------------------------------------------------------|------------------------------------------|----------------------------------------|-------------------|
| Öffnen Öffnen                                                                                                    | Strg+O                                                                                                   | 72,9% •                                             | Werkzeuge                                                                                                    | Ausfüllen                                                                                               | und Unter                                | rschreiben                             | Komment           |
| 🔁 PDF online erstellen                                                                                                    |                                                                                                    |                                                     |                                                                                                    |                                                                                                    | Klic                                     | ken Sie auf "Werk                      | czeuge" um        |
| Speichern<br>Speichern unter<br>Speighern als<br>Auf Acrobat.com speichern                                                                                                    | Strg+S<br>Umschalt+Strg+S                                                                                | mäl                                                 | Cutachain                                                                                                    |                                                                                                    | Date                                     | eien in das PDF-F<br>vertieren.        | ormat zu          |
| Cateien online versengen und verfolger                                                                                                    | 1                                                                                                    | auftalstraße 86                                     | Gutschein G                                                                                                    | Guischein<br>utschein<br>maten verw                                                                     | Erlauf                                   | talstraße 8                            | er<br>36<br>stall |
| 📝 Signieren von Dokumenten                                                                                                    |                                                                                                    |                                                     |                                                                                                    |                                                                                                    |                                          | 2011 dig                               |                   |
| Zurück zur letzten Version<br>Schließen                                                                                                    | Strg+W                                                                                                   | €5,00                                               |                                                                                                    | 63280130535305180                                                                                       | 2                                        | €5,00                                  | 0                 |
| Einenschaften<br>Ə Drucken                                                                                                    | Strg+D<br>Strg+P                                                                                         | SB-SAUGER CAFE                                      | TANKSTELLE SHO                                                                                                    | P WASCHAN                                                                                               | ILAGE SE                                 | B-SAUGER C                             | AFE               |
| Ane accuellen Dateien anzgigen<br>1 C:\Daten\Gutscheine\vo_2018-02-22-<br>2 C:\Daten\Gutscheine\vo_2018-02-22-<br>3 C:\Daten\Gutscheine\vo_2018-02-22-<br>4 C:\Daten\Gutscheine\vo_2018-02-22-<br>5 C:\Daten\Gutscheine\vo_2018-02-22- | 163254.pdf<br>160903.pdf<br>160844.pdf<br>142210.pdf<br>135634.pdf                                       | MÖİ Eisinger<br>auftalstraße 86<br>r 3251 Purgstall | Erben nur an der ohen genannten<br>Erbe Barabise ist noht möglich. G<br>Gutschein<br>Gutschein g<br>Auch im Tankautor | Tankstele eingelöst w<br>atig 2021<br>Guitschein<br>utschein<br>maten verwe                             | Turm<br>Erlauf<br>endbar 3               | Öİ Eising<br>talstraße 8<br>3251 Purge | er<br>36<br>stall |
| Begnden                                                                                                    | Strg+Q                                                                                                   | €5,00                                               |                                                                                                    |                                                                                                    |                                          | €5,00                                  |                   |
| TANKSTELLE SHOP<br>Sour<br>Obserben int nur mit aufgeknatern<br>Ef kennur auf der ober genannte til<br>Ef kennur auf der ober genannte til<br>Ef kennur auf der ober genannte til ber                                                  | WASCHANLAG<br>WASCHANLAG<br>D348<br>Barcode sant Gutscheinn: gi<br>anistelle engelöst werden.<br>gi 2021 | E SB-SAUGER CAFE                                    | TANKSTELLE SHOT<br>S00<br>Gesichelin ist nur mä aufgesnuckken<br>Elem Banadisse st nicht möglich. Gu                  | 31290946025205180<br>P WASCHAN<br>00349<br>1 Barcode samt Gutsch<br>Tankstelle eingelöst w<br>ätig 2021 | 2<br>ILAGE SE<br>winnr. giltig<br>erden. | 3-SAUGER C                             | AFE               |

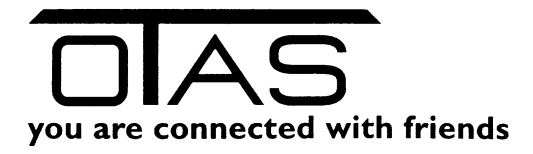

### 4 Gutscheine an der Kassa verkaufen

Text und Screenshots

|                                              |                                                                                        |                                                        |                      | 05                  | Kassa      |
|----------------------------------------------|----------------------------------------------------------------------------------------|--------------------------------------------------------|----------------------|---------------------|------------|
| (55 01 *01*)<br>Rechnung                     |                                                                                        |                                                        | SUM                  | ME: 0,00            | Bons       |
|                                              |                                                                                        |                                                        |                      |                     | Tankstelle |
| Zeilen                                       | Geparkte Rechnun                                                                       | gen                                                    | 0 7                  | 8 9 Clea            | Menü       |
| storno liste<br>Bon-<br>storno Karten        | Parken                                                                                 |                                                        | 4                    | 5 6 Preis           |            |
| Bon<br>Drucken Gutschein<br>Lieferschein BAR | Terminal 1<br>Dky-Ula-BPr<br>Kredilkarle                                               |                                                        |                      | 2 3 -<br>Menge , OK |            |
| 192-168.1.174 (FOATEST) - VNC Viewer         | Gastro Gastro Gastro                                                                   | Auto                                                   |                      |                     |            |
| 2/4                                          | Bier Wein Kaffee 1<br>Gastro<br>Alk-frei<br>Pur Gastro<br>Gastro<br>Gastro<br>Bpirituo | ee Geback Wäschen<br>sen Wurst Käse Speisen<br>Diverse | Preizeit Weihnachten | Rabatte             | Kassa      |
| (55 01 *01*)<br>Rechnung                     | Getzänke<br>Kisten for Leargut Weine                                                   | Getranke Rosentak<br>Gesundhoit                        | Tahak                | MME: 0,0            | Bons<br>O€ |
|                                              |                                                                                        |                                                        |                      |                     | Tankstelle |
| Zeilen-                                      | Geparkte Rechnu                                                                        | ngen                                                   | 0                    |                     | Menŭ       |
| storno liste<br>Bon-<br>storno Karten        | Parken                                                                                 |                                                        |                      |                     | bis        |
| Bon<br>Drucken Gulschein<br>Lieferschein BAR | Terminal 1<br>Dkv-Uta-BPr<br>Kreditkarte                                               |                                                        |                      | 2 3 -               |            |

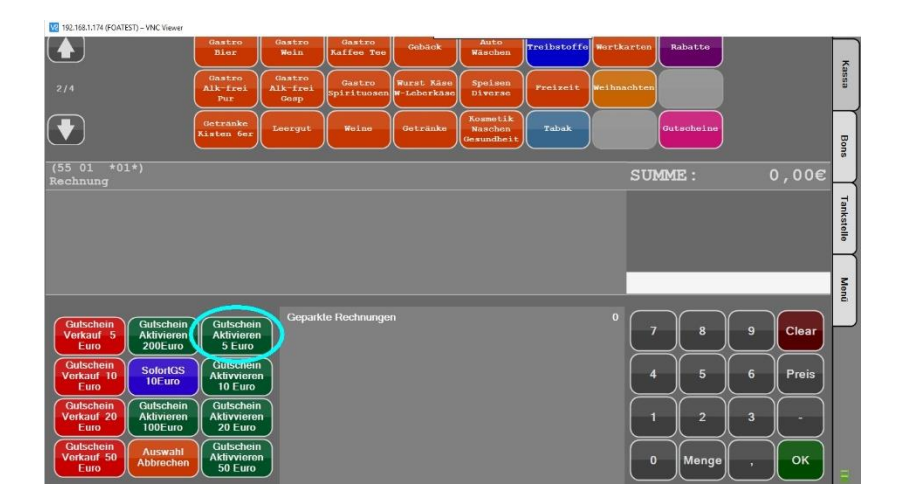

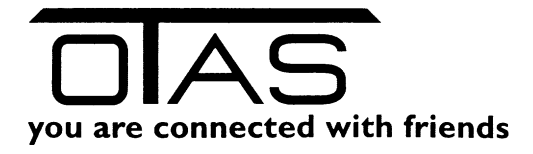

| 192.168.1.174 (FOATEST) - VNC Viewer |       |       |            |                         |               |
|--------------------------------------|-------|-------|------------|-------------------------|---------------|
| 01<br>1/4<br>06                      | 02    | 03    | 04         | 05                      | Kassa         |
|                                      |       |       |            |                         | Bons          |
| Rechnung                             |       |       |            | SUMME .                 | <u>5.00</u> € |
| 01 GUTSCHEIN 5EURO                   |       |       | 1,00 5,000 | HID-<br>1. GUTSCHEIN AN | SCANNEN!      |
|                                      |       |       |            |                         | Menü          |
| Q W E                                | RTZ   | U I O | P Û        |                         | Clear         |
| A D                                  | F G H | JKL   | Ă Ô        |                         | 5 Preis       |
| × ×                                  | СУВ   | N M , |            |                         |               |
| ( e ) (                              |       |       |            | 0 Menge                 | ок            |

|   | 192.168.1.174 (FCIATI  | EST) – VNC Viewer   |                            |                  |     |        |       |       |                  |                  |       |                |
|---|------------------------|---------------------|----------------------------|------------------|-----|--------|-------|-------|------------------|------------------|-------|----------------|
|   | 1/4 06                 |                     | 02                         |                  | 03  | 04     |       |       | 05               |                  |       | Kassa          |
| ( |                        |                     |                            |                  |     |        |       |       |                  |                  |       | Bons           |
|   | (55 UL *U.<br>Rechnung | 1-)                 |                            |                  |     | Offen: |       | SUMM  |                  |                  | 5,00€ |                |
|   | 01 GUTSCHE             | TN SEUR             | 0                          |                  |     | 1.00   | 5.00€ | -     | 0                | PS               |       |                |
|   |                        |                     |                            |                  |     |        | (     | Gutsc | heine g<br>aktiv | gefunde<br>iert! | n und | ankstelle Menü |
|   | Zeilen-<br>storno      | Artikel-<br>listo   |                            | Geparkte Rechnun | gen |        |       | 7     | 8                | 9                | Clear | Ρ              |
| I | Bon-<br>storno         | Manuelle-<br>Karten | >>><br><**                 |                  |     |        |       | 4     | 5                | 6                | Preis |                |
| I | Bon<br>Druckon         | Gutschein           | Terminal 1                 |                  |     |        |       |       | 2                | 3                | -     |                |
| I | Lieferschein           | BAR                 | Dkv-Uta-BPr<br>Kreditkarte |                  |     |        |       | 0     | Menge            | ,                | ок    |                |

| 192.108.1.1                    | (4 (FUATEST) - VINC Viewer      |                            |                     |    |                                                   |                                  |
|--------------------------------|---------------------------------|----------------------------|---------------------|----|---------------------------------------------------|----------------------------------|
| 1/4                            | 1                               | 02                         | 03                  | 04 | 05                                                | Kassa                            |
| (55_01                         |                                 |                            |                     |    | STIMUT                                            | Bons                             |
| Rechnu                         |                                 |                            |                     |    | TRANSARI<br>Transaki<br>abgeschlo<br>Gesamtbetrag | Ton<br>cion<br>ssen.<br>5,00 Men |
| Zeile<br>storr<br>Bon<br>storr | n-<br>lo<br>Manuelle-<br>Karten | Bon<br>Parken              | keparkte Rechnungen |    |                                                   | 9 Clear<br>6 Preis               |
| Bor<br>Druck                   | Gutschein                       | Terminal 1                 |                     |    |                                                   | 3                                |
| Lieferse                       | hein BAR                        | Dkv-Uta-BPr<br>Kreditkarte |                     |    | 0 Menge                                           | , ок _                           |

Sofern es sich nicht um bereits aktivierte Gutscheine handelt, erfolgt die Aktivierung nach erfolgreichem Abschluss der Bezahlung, eine Stornierung eines Gutscheines ist nicht möglich (im Zuge eines Fehlverkaufes) an der Kassa.

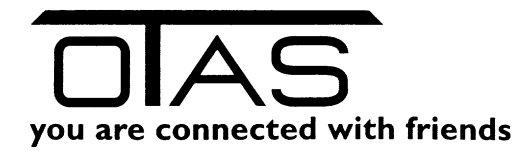

#### **5** Gutscheine an der Kassa einlösen

Produkt(e) einscannen / TRS Verkauf

30 Euro Diesel

• Bezahlung des vollen Betrages

10 Euro Diesel Minus 10 Euro Gutschein = Rechnung wird sofort gedruckt

gemischte Zahlung
 30 Euro Diesel
 Minus 5 Euro Gutschein
 Zu zahlen 25 Euro => Bankomat, Bar, Lieferschein
 [Es können beliebig viele Gutscheine eingelöst werden.]

• Bezahlung mit Restgutschein

30 Euro Diesel Minus 40 Euro Gutschein = Restguthaben von 10 Euro

Konfiguration Restgutscheine

Es kann definiert werden ob

- Ein Restgutschein ausgedruckt wird, welcher das nächste Mal verwendet werden kann
- Das Restguthaben als Bargeld ausgezahlt werden soll, mit Konfiguration bis welchen Wert. Beispiel: Beträge unter 1 Euro werden bar ausbezahlt, für alle Beträge über einen Euro wird ein Restgutschein gedruckt.

Standardeinstellung ist immer ein Restgutschein und keine Barablöse.

Text und Screenshots

#### **6** Gutscheine in der Tagesabrechnung

Wie werden die angezeigt oGUL, oGUT, oGUS (o = Gutschein und danach ist Art des Gutscheins)

Gutscheine werden in der Abrechnung hinterlegt und bei Einlösung angezeigt. Je nach Szenario existieren unterschiedliche Gutscheine die Verwendung finden in ihrem System. Wir unterscheiden hierbei in den

- Gutschein Verkauf
- Einlösung der Gutscheine
  - Gutscheine Station

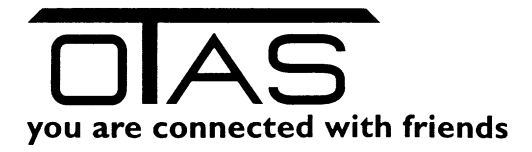

- o Gutscheine Fremd Anbieter
- Aktionsgutscheine (Nachlass oder Gratis für eine bestimmte Warengruppe)
- Gutscheine mit Restguthaben
- Gutscheine Tankautomat
- o Uvm

#### **7** Gutscheine im Umlauf

Bitte zuerst die Filtereinstellungen auf Ihre Wünsche einstellen:

| ilterparameter |               |          |         |   |    |
|----------------|---------------|----------|---------|---|----|
| Stichtag von   | Samstag , 1.  | Januar   | 2000    |   |    |
| Stichtag bis   | Samstag , 31. | März     | 2018    |   |    |
| Abbruck        | h Filt        | er zurüc | ksetzei | n | ОК |
| c Abbruch      | Enter OK      |          |         |   |    |

#### Listenansicht:

| $\sim$ |           |                    |          |                     |  |
|--------|-----------|--------------------|----------|---------------------|--|
|        |           | SUMME              | 6.907,89 |                     |  |
|        | 100000312 | 999029611530001410 | 30,00    | 23.12.2016 19:46:22 |  |
| C:     | 100000568 | 997657185442101508 | 10,00    | 02.08.2015 22:10:09 |  |
| MEN    | 2000175   | 995732991203201410 | 20,00    | 30.12.2014 14:34:48 |  |
|        | 500064    | 991296510108051410 | 5,00     | 26.02.2015 17:34:35 |  |
|        | 1000629   | 988744785653101410 | 10,00    | 17.12.2017 11:28:24 |  |
|        | 100000613 | 987548180005111607 | 5,11     | 15.07.2016 21:56:59 |  |
|        | 500003299 | 986762360728501612 | 50,00    | 18.01.2018 09:30:05 |  |
|        | 2000919   | 986463709543201410 | 20,00    | 27.11.2017 07:29:29 |  |
|        | 500002981 | 974087068169501508 | 50,00    | 19.03.2016 14:46:25 |  |
|        | 100003299 | 972685875210101508 | 10,00    | 23.10.2017 11:10:37 |  |
|        | 100000607 | 970715230000661606 | 0,66     | 12.06.2016 06:01:50 |  |
|        | 2000270   | 968977338298201410 | 20,00    | 23.07.2015 14:04:13 |  |
|        |           |                    |          |                     |  |

OTAS Computer Software GmbH

#### Wollen Sie die Daten ausdrucken oder im Excel weiterverarbeiten:

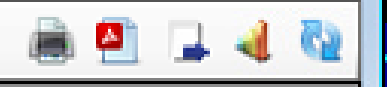

- Drucken: das erste Icon  $\rightarrow$  direkt am eingestellten Drucker
- Drucken: das zweite Icon  $\rightarrow$  Ausdruck als PDF ausgeben und dann drucken
- Excel: das dritte Icon = Ausgabe als CSV und
- Excel: das vierte Icon = Ausgabe als xml (XML Datei nehmen und in ein Excelsheet ziehen)